# **CUSAT CAT 2025 Objection Handling**

Instructions for Using the Objection Handling Portal for the Entrance Examination Conducted by Cochin University of Science and Technology

## **Candidate**

#### 1. Login

Go to the <u>Cusat Objection handling portal</u> and the registered candidate can login using the registration number provided at the time of exam registration.

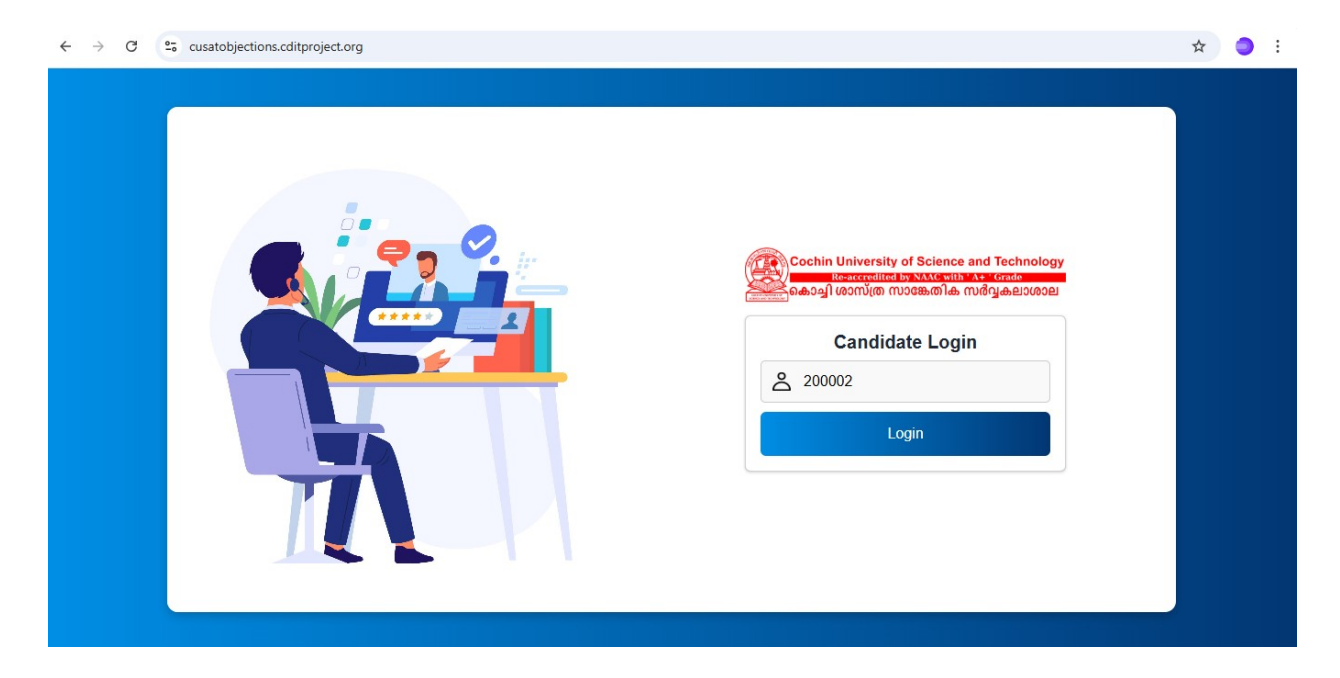

#### 2.Exams

After successfully logging in, the candidate is directed to the exam listing dashboard, which displays all the exams they have attended. From this list, the candidate can view both the official answer key and their recorded responses for each exam by clicking the "*View*" button.

| ← → C 😂 cusatobjections.cditproject.org/examilist |           |             |           | ☆ 🌖 :      |                 |
|---------------------------------------------------|-----------|-------------|-----------|------------|-----------------|
| Cochin University of<br>Science and Technology    | ≡         |             |           |            | د م Test user 1 |
| Exams                                             | Exams     |             |           |            | Exams           |
|                                                   | Exam List |             |           |            |                 |
|                                                   | #         | Exam Name   | Exam Code | Exam Date  | Questions       |
|                                                   | 1         | Cdit Test 2 | 101/2025  | 20-03-2025 | © View          |
|                                                   |           |             |           |            |                 |
|                                                   |           |             |           |            |                 |
|                                                   |           |             |           |            |                 |
|                                                   |           |             |           |            |                 |

#### **3.Questions**

The candidate's submitted responses along with the correct answers will be displayed in the window. If the candidate has any objections to the provided answers, they are free to raise objections by submitting a valid explanation or justification by clicking the "*Raise an objection*" button.

| Cochin University of<br>Science and Technology | ≡ |                                | م مdarsh.m.g. |
|------------------------------------------------|---|--------------------------------|---------------|
|                                                |   | A:5<br>8.4                     |               |
| 🗐 Exams                                        |   | C-8                            |               |
|                                                |   | D:-10                          |               |
|                                                |   |                                |               |
|                                                |   | A                              |               |
|                                                |   | в                              |               |
|                                                |   | сс                             |               |
|                                                |   | DD                             |               |
|                                                |   | Correct Answer: D              |               |
|                                                |   | Candidate Option: Not answered |               |
| ocalhost:3000/examlist                         |   | + Raise an Objection           |               |

#### 4.Add Objection

By clicking the "*Raise an Objection*" button, a pop-up window will appear containing several entry fields. The candidate must select the type of objection they wish to raise and upload supporting documents or justifications to validate their claim.

| Cochin University of<br>Science and Technology |   |                                                                                                    | د ۲ (International Adamsh.m.g. |
|------------------------------------------------|---|----------------------------------------------------------------------------------------------------|--------------------------------|
| 司 Fxams                                        |   | Raise an Objection ×                                                                                              |                                |
|                                                |   | Objection Type:                                                                                                   |                                |
|                                                |   | Select an objection type                                                                                          |                                |
|                                                | A | Remarks:                                                                                                    |                                |
|                                                | В | Enter your remarks                                                                                                |                                |
|                                                | С | Upload Supporting Documents:<br>(Only JPG, PNG, PDF, or DOCX files are allowed. File size must not exceed 200KB.) |                                |
|                                                | D | Choose File No file chosen                                                                                        |                                |
|                                                | 0 | Cancel Submit Complaint                                                                                           |                                |
|                                                | 2 |                                                                                                    |                                |
|                                                | + | Raise an Objection                                                                                                |                                |

### **5.View Objection**

After submitting the objection, the candidate will be able to view the raised query along with the documents they have uploaded by clicking the "*View Objection*" button.

| Cochin University of<br>Science and Technology |                                                                                                    | KA (DARSH.M.G. |
|------------------------------------------------|----------------------------------------------------------------------------------------------------|----------------|
| Exams                                          | C-A bridge is being built across the river by the Government.<br>D-By the Government a bridge is being built across the river. |                |
|                                                | A A                                                                                                    |                |
|                                                | ВВ                                                                                                    |                |
|                                                | сс                                                                                                    |                |
|                                                | D D                                                                                                    |                |
|                                                | Correct Answer: B                                                                                                    |                |
|                                                | Candidate Option: Not answered                                                                                                 |                |
|                                                | View Objection                                                                                                    |                |

| Cochin University of<br>Science and Technology |   |                                                                                                    | د م ADARSH.M.G. |
|------------------------------------------------|---|----------------------------------------------------------------------------------------------------|-----------------|
|                                                | C | View Objection ×   Objection Type : None of the options is a correct answer   Remarks : sdfsf bdvdvsv   View Supporting Document   Close   View Objection |                 |
|                                                |   | ustion31-Find the number of triangles in the given figure.                                                                                                |                 |

-----END-----